## **Troubleshooting Guide for Printable Coupons**

If you are unable to print your coupons, you probably need to update Java on your computer. Here is how to proceed:

- 1. Make sure you are using the latest version of Java. To check which version you are using, go to this page: <u>http://java.com/en/download/installed.jsp</u>
- 2. If you are not using the latest version, Java will recommend you download it. Simply click "Free Java Download."

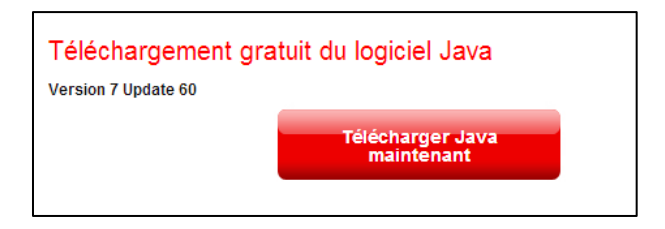

IMPORTANT: Once you have downloaded the latest version of Java, you will need to restart your computer to complete the update.

## If you are still unable to print your coupons, you will need to check the following 3 things:

- Make sure Java is enabled in your web browser. To do so, go to this page: <u>http://java.com/en/download/help/enable\_browser.xml</u> and follow the instructions for the web browser you are using (Internet Explorer, Chrome, Safari, etc.).
- 2. Make sure Java is enabled in your operating system:
  - a. On PC: Open the Java control panel, click "Security" and make sure the "Enabled" box is checked off.

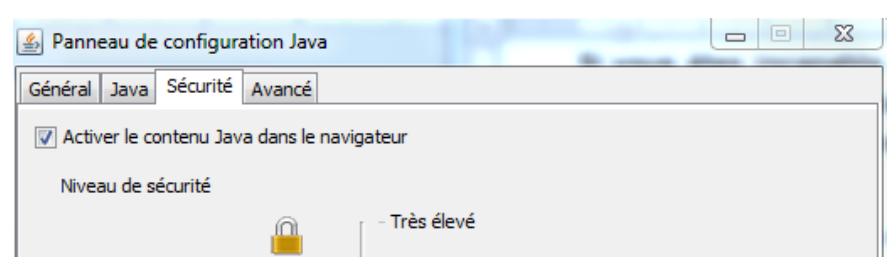

- b. On Mac: Find the Java tab in "System Preferences." Click "View" and make sure the "Enabled" box is checked off.
- 3. Make sure the antivirus and firewall functions are disabled for Java.

N.B.: Java will not work on Mac with Chrome web browser.